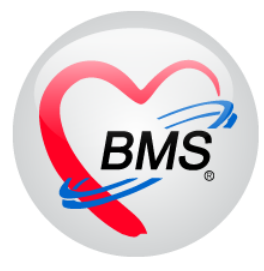

# คู่มือการใช้งาน โปรแกรม BMS HOSxP XE

# ระบบงานวิสัญญี

# โรงพยาบาลสมเด็จพระยุพราชกระนวน

## จังหวัดขอนแก่น

# บริษัท บางกอก เมดิคอล ซอฟต์แวร์ จำกัด

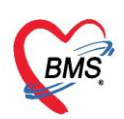

### 1.การลงข้อมูลการเยี่ยม

แถบ "**รายการผ่าตัด**" > ค้นหาคนไข้จากตัวกรองในหน้าจอ เมื่อได้แล้วให้ Double Click เพื่อ เปิดหน้าจอสำหรับการลงข้อมูล

| รายการผู้ป่ว                            | ยห้องผ่าดัด        |                                |                        |                    |                   |                       |                        |                              |                  |
|-----------------------------------------|--------------------|--------------------------------|------------------------|--------------------|-------------------|-----------------------|------------------------|------------------------------|------------------|
| การแสดงข้อมูล                           |                    |                                |                        |                    |                   |                       |                        |                              |                  |
| ช่วงวันที่                              | 31/5/2560          |                                | 31/5/2560 -            | ้ แสดงข้อมูลตาม วั | นที่ Set ผ่าดัด 🗸 | HN                    |                        | 🔟 ด้นทา 🕓 Refresh            | h                |
| สถานะภาพ                                |                    | <ul> <li>ห้องผ่าทัค</li> </ul> |                        |                    | -                 | [                     | ] ไม่ต้องแสดง Dialog S | et ผ่าดัดใหม่ 🔲 ส่งเสียงเดือ | อน               |
|                                         |                    | -                              | <mark>แพทย์คมยา</mark> |                    | •                 | <mark>บริษัทเค</mark> | ้องมือ                 |                              | -                |
| (1)                                     | รวยอวร สิ่งย่      | ວອັດ                           | ໂນທຶກສ້ວນວຍ່າລັດ       | V Evcol            | 🕀 พิมพ์           |                       |                        |                              |                  |
| 180                                     | 11911113 6/14      |                                | រកពាករបស់ពុក សេត       |                    | - nan             |                       |                        |                              |                  |
| รายการย่าทัต                            | Drag a colum       | n header here to               | group by that colu     | imn                |                   |                       |                        |                              |                  |
| Facility Status                         | ลำตับ รับเรื่องแล่ | ล้ว สิ่งย่าตัดวันที่           | สิ่งย่าตัดเวลา HN      | AN                 | ชื่อ              |                       | อาย                    | ชื่อการผ่าทัด                |                  |
| , , , , , , , , , , , , , , , , , , , , | 1 🗹                | 1/6/2560                       | 09:00 0                |                    | ۲                 |                       | 23 ปี 5 วัน            | Total abdominal h            | ystered          |
|                                         | ۷ ک                | 1/6/2560                       | 09:00 8                |                    | 2                 |                       | 27 บอเดอน 30 วน        | Low cervical cesar           | rean se          |
|                                         | 3 🗹                | 31/                            | 0 0                    |                    | 2                 |                       | 33 ปี 1 เดือน 29 วัน   | Salpingectomy with           | h remo           |
|                                         | 4 🗹                | 31,                            |                        | ້                  |                   | 1                     | 10 ปี 10 เดือน 30 วัน  | Appendectomy(47              | <sup>7</sup> 09) |
|                                         | 5 🛛                | 1/6/2                          | 📶 ด้า                  | แบ๊ลคลิก           |                   |                       | 24 ปี 6 เดือน 7 วัน    | EGD                          |                  |
|                                         | 6 🔽                | 1/6/2560                       | 09:00                  |                    |                   |                       | 25 ปี 11 เดือน 24 วัน  | RtNephrectomy                |                  |
|                                         | 7 🗹                | 1/6/2560                       | 08:00                  |                    |                   |                       | 30 ปี 3 เดือน          | Classical cesarea            | in sectio        |
|                                         | 8 🗹                | 31/5/2560                      | 09:00 5                |                    | 2                 |                       | 30 ปี 2 เดือน 21 วัน   | ORIF Rt leg                  |                  |
|                                         | 9 🖬                | 31/5/2560                      | nn-nn F                |                    |                   |                       | 28 สี 9 เดือง 24 รัง   | Colonoscony                  |                  |

เมื่อเข้ามาถึงหน้าจอให้กดที่ แถบ "การเยี่ยม" > กดปุ่ม "เพิ่ม"

| ¥                              | HN              | ชื่อผู้ป่วย |           | อาซุ 23         | จ |
|--------------------------------|-----------------|-------------|-----------|-----------------|---|
| ขอมูลผาดด                      | โรลประจำตัว 4   | การแพ้ฮา    |           |                 |   |
| ข้อมูล Set ผ่าทัต<br>การเยี่ยม | 🕂 เพิ่ม 🗸 แก้ไข |             |           |                 |   |
|                                | ลำดับ ประเภท    | วันที่ เวลา | ผู้เยี่ยม | บันทึกการเยี่ยม |   |
| <br>ยา/เวชภัณฑ์                |                 |             |           |                 |   |
| การนัดหมาย<br>สิ่ง Lab         |                 |             |           |                 |   |

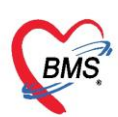

บริษัท บางกอก เมดิคอล ซอฟต์แวร์ จำกัด (สำนักงานใหญ่) เลขที่ 2 ชั้น 2 ซ.สุขสวัสดิ์ 33 แขวง/เขต ราษฎร์บูรณะ กรุงเทพมหานคร

โทรศัพท์ 0-2427-9991 โทรสาร 0-2873-0292

เลขที่ประจำตัวผู้เสียภาษี 0105548152334

| บันทึกข้อมูลการเยี่ยมผู้ป่วยผ่าดัด                                                                                                    | บันทึกข้อมูลการเยี่ยมผู้ป่วยผ่าดัด                                                                                                    |
|----------------------------------------------------------------------------------------------------|----------------------------------------------------------------------------------------------------|
| การยี่ยม                                                                                                    | การอื่อม                                                                                                    |
| mradiau<br>วงส์ 4/6/2560 • เวลา 16:25:21 : ประมาทการน้อย Pre Visit<br>ศานหนัง<br>Pre Visit สำหรับก่อนผ่าตัด<br>การน่าสุด<br>สำหัว operation_name | การนโอน       วันที่ 4/5/2560     เมา       ให้เหม่าสั่ง       Post Visit       Post Visit       Post Visit       Service-NETIC       Service-PLASTIC       Service-PLASTIC |
| <no data="" display="" to=""><br/>או א א א ד - ۲۰۰۰ کې کې کې کې کې کې کې کې کې کې کې کې کې</no>                                                  | service-ORTHO Position-J-Knite Service-OBS Position-J-Knite norustiseds Note                                                                                                    |
| Landoria                                                                                                    |                                                                                                    |
| 🖸 ແນະກອກາສ                                                                                                    | 🕒 gurin 💽 ga                                                                                                    |

#### 2.การลงข้อมูลการคัดกรอง

แถบ "การคัดกรอง" มีการลงข้อมูลอยู่สองส่วน คือ การลงรับเข้า / ออก ของคนไข้ เข้าห้อง ก่อนเข้าห้องผ่าตัด กับการลงข้อมูล Vital Sign และการ Screen อาการคนไข้ของงานผ่าตัด

| že ne de Xe       | HN                        | AN ซื่อผู้ป่วย |                          | อายุ            | 41 ปี          |     |   |
|-------------------|---------------------------|----------------|--------------------------|-----------------|----------------|-----|---|
| ขอมูลผาดด         | โรลประจำตัว               | การแพ้ย        | ยา                       |                 |                |     |   |
| ข้อมูล Set ผ่าทัศ | การคัดกรองก่อนผ่าตัด      |                |                          | ี ยุงุฏอุที่เ   | 11.1261011     | 194 |   |
| การเยี่ยม         | NPO Date Time             | 👻 เวลา         | 🗘 ประเภทการตมยา          |                 |                |     |   |
| การคัดกรอง        | _                         |                |                          |                 |                |     |   |
| งานวิสัญญั        | วันที่ (เวลา เข้าขัด หนัด |                | วันที่ (เวลา ออกอากทัก เ | 31/5/2560 - 15/ | 30 *           |     |   |
| งานผ่าทัต         | JILTI/CJATED THESTART     | · · · · ·      | JUTI/GAT DONA MINOS      | J1/5/2500 ♥ 15. | - 01           |     |   |
| ยา/เวชภัณฑ์       | ส่งต่อไปที่ห้อง           | · · · · ·      | ส่งต่อไปที่แผนก          |                 | *              |     |   |
| การนัคหมาย        | หมายเหตุ                  |                |                          |                 | หมายเหตุผ่าตัด |     |   |
| สิ่ง Lab          |                           |                |                          |                 |                |     |   |
| สั่ง X-Ray        | Dx. Note                  |                |                          |                 | Ĵ.             |     |   |
| Facility          |                           |                |                          |                 |                |     |   |
| Scan Doc.         | ประวัติติดตัว             |                |                          |                 |                |     |   |
| Recovery room     | การย่าตัด                 |                |                          | Premed          |                |     |   |
| DF                |                           |                |                          |                 |                |     |   |
| CPR               |                           |                |                          | -               |                |     | - |
| การวินิจฉัย       | โรคประจำตัว               |                |                          | การคมยา         |                |     |   |
| Blood             |                           |                |                          |                 |                |     |   |
| สรุปค่ายา/บริการ  |                           |                |                          | <b>.</b>        |                |     | - |
|                   |                           |                |                          |                 |                |     |   |

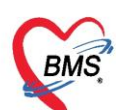

| ข้อมลผ่าดัด               | HN AN                                     | รือยู้ป่วย <b>23</b> ปี <b>2</b>                                                                                |
|---------------------------|-------------------------------------------|----------------------------------------------------------------------------------------------------|
| 10.000                    | โรคประจำตัว                               | การแห้ดา ลิงข้อมูล                                                                                              |
| ข้อมูล Set ผ่าทัด         |                                           | HOSxPOperationScreenEntryForm                                                                                   |
| การเยี่ยม                 | โรคประจำตัว                               | บันทึกการคัดกรองผู้ป่วยผ่าดัด 🕒 🖸 Log                                                                           |
| การพิตกรอง<br>งานวิจัอเอไ |                                           | ข้อมูลการพัดกรอง                                                                                                |
| งานผ่าทัต                 |                                           | วันที่ 9/6//2680 - เวลา 14/24 ^ ประเภท Pre-Onerative - สถาบที่ ห้องยำติด -                                      |
| ยา/เวชภัณฑ์               | การใช้ยา                                  | เร้าหน้าที่ ASA Physical status                                                                                 |
| การนัดหมาย                |                                           | ความดันโลหิด 118.0 / 118.0 ออมพอมิ 37.0 RR HR BW ส่วนสง                                                         |
| ลิ่งLab                   |                                           | Coma score E V M V V Pain Score 0 Sedation 1-ช่วงชีมเล็กน้อย เรียกปลกตื้นง่าย                                   |
| Facility                  | อุปกรณ์ติดตัว                             | Respiration มารถพบยใจได้มีการอ และ โออย่างมีประสิทธิภาพ 👻 Circulation ความดันเมือดระพว่าง +20 mmHq ของคำพื้นฐาน |
| Scan Doc.                 | วัสดุทิตทัว / ของมีค่า                    | Consciousness 1) ที่หมมือเรียกชื่อ - Activity สามารถเคลื่อนไหวได้ 4 ระยางค์ -                                   |
| Recovery room             |                                           | 02 Saturation สามารถรักษาระดับ 02 saturation ได้มากกว่า 92% เมื่อหายใจอากาศปกติ 🗸                               |
| DF                        |                                           | NPO Date vian ‡                                                                                                 |
| CPR                       | การเตรียมร่างกายก่อนเข้าห้องผ่าตัด        |                                                                                                    |
| Blood                     | การเครียมตัว                              | าโปที่ก                                                                                                    |
|                           |                                           |                                                                                                    |
|                           |                                           |                                                                                                    |
|                           | ขันทึก Vital 🚬 ก                          |                                                                                                    |
|                           | 📑 เพิ่ม                                   | 📴 สมราชการ                                                                                                    |
|                           | ลำดับ วันที่ดัดกรอง จาตัดกรอง เจ้าหน้าที่ | ประเภท สถานที่ มันทึกษะบาล ASA Physical Status                                                                  |
|                           |                                           |                                                                                                    |
|                           | บันทึก Vita                               | LSign                                                                                                    |
|                           |                                           |                                                                                                    |
|                           |                                           |                                                                                                    |
|                           |                                           | <no data="" display="" to=""></no>                                                                              |

### 3.การลงข้อมูลของงานวิสัญญี

#### <u>3.1 การลงแบบปกติ</u>

แถบ "งานวิสัญญี" > กดปุ่ม "เพิ่ม" ทำการลงข้อมูลรายละเอียดวิธีของการทำวิสัญญี

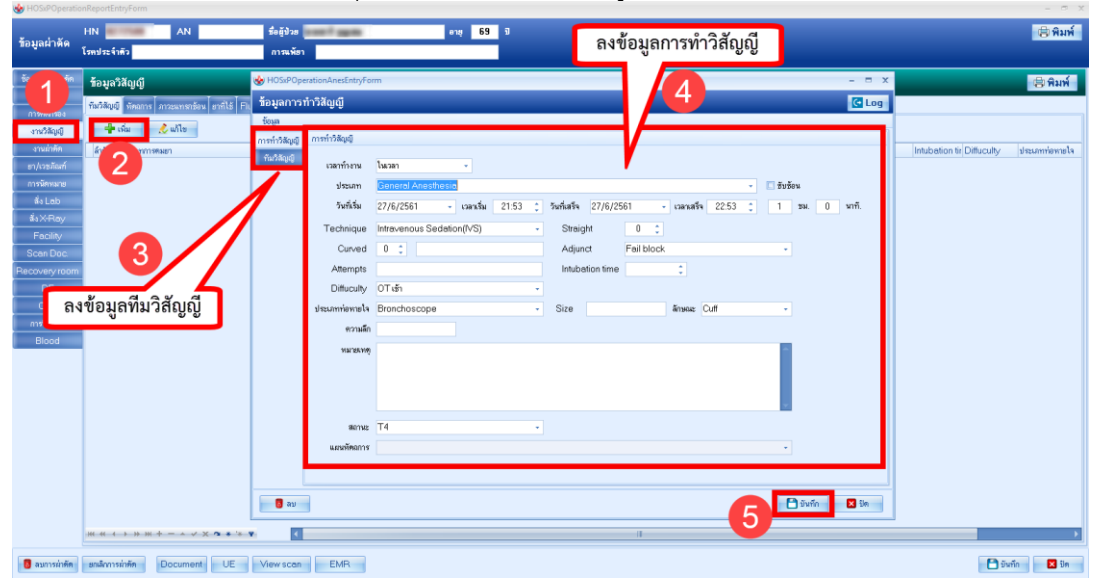

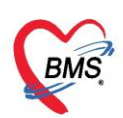

### 3.2 การลงแบบแผนหัตถการ

การกำหนดแผน : Operation > Operation Registry > Task > รายการแผนการคิดหัตถการดมยา

| Applic                             | ation OP | D Registr R   | efer Regist  | munns PC    | CU Psychiatric | Physic Regi: IPD     | Registry N  | urse Do | ctor Dental ER   | EMS Dispe                 | nsary Pharmacy Finance Labo                  | ratory Pathology | Operation Ch | eckUp Blood Bank B | ack Office   KPI   Laundry   GI | S HHC Tools              |
|------------------------------------|----------|---------------|--------------|-------------|----------------|----------------------|-------------|---------|------------------|---------------------------|----------------------------------------------|------------------|--------------|--------------------|---------------------------------|--------------------------|
| Operation<br>Registry<br>Operation | 2        | m×            |              |             |                |                      |             |         |                  |                           |                                              |                  |              |                    |                                 | 3                        |
| รายการผู้ป่ว                       | ยท้องผ่า | ดัด           |              |             |                |                      |             |         |                  |                           |                                              |                  |              |                    |                                 | Task •                   |
| การแสดงข้อมูล                      |          |               |              |             |                |                      |             |         |                  |                           |                                              |                  |              |                    | รายการแผนการทิดหัสถ             | การต <sub>ิมยา</sub> (Z) |
| ช่วงวันที่                         | 1/6/256  | 1 -           | อึงวันที่    | 30/6/2561   | - 1            | เสดงข้อมูลตาม วันที่ | ทำการน่าตัด | -       | HN               |                           | 🔲 ล้นพา 🛛 📀 Refresh                          |                  |              |                    |                                 |                          |
| สถานะภาพ                           |          |               | ท้องผ่าพัด   |             |                |                      |             | •       | 🛄 Tairio as      | ama Dialog                | Set ผ่าทัดไหม่ 🔲 ส่มเสียมคือน                |                  |              |                    |                                 |                          |
| แจะหย่ผู้สั่ง                      |          |               |              | • แหรษ์     | กษยา           |                      |             | ٠       | บริษัทเครื่องมือ |                           | •                                            |                  |              |                    |                                 |                          |
| stenns Set útville                 | รายก     | กร สิ่งผ่าด้  | โด 🗾 🔟       | บันทึกข้อมุ | เลผ่าตัด       | Excel                | พิมพ์       |         |                  |                           |                                              |                  |              |                    |                                 |                          |
| ปฏิทินท้องสำคัด<br>รายการสำคัด     | Dreg     | a column h    | eader here   | to group by |                |                      |             |         |                  |                           |                                              |                  |              |                    |                                 |                          |
| Facility Status                    | ล่ำคับ   | รับเรื่องแล้ว | ผ่าดัดวันที่ | ผ่าทัศเวลา  | HN             | AN                   | จำหน่าย     | fo      |                  | อายุ                      | ชื่อการน่าคิด                                | ICD Name         | ประเ         | กทกา รัสษา         | สถานะภาพ                        | ข้องผ่าทัก               |
|                                    | 1        | V             | 14/6/2561    | 14:00       | 10000          |                      |             | -       | 1.78             | 76 ปี 11<br>เพื่อน 13 วัน | Laryngoscopy and other<br>tracheoscopy(3142) |                  |              |                    | รอภ่าพัด                        |                          |
|                                    | > 2      |               |              |             |                |                      |             |         |                  | 69 ปี 11<br>เดือน 26 วัน  | Cystoscope c change D-J ste                  |                  |              |                    |                                 |                          |
|                                    |          |               |              |             |                |                      |             |         |                  |                           |                                              |                  |              |                    |                                 |                          |

| H05xPOperationAnesCharge           (2.45/w./fbuumviñim/ulmr           2           2           2           1           1           1           1           1           1           1           1           1           1           1           1           1           1           1           1           1           1           1           1           1           1           1           1           1           1           1           1           1           1           1           1           1           1           1           1           1           1           1           1           1           1           1           1           1           1           1 <td< th=""></td<>                                                                                                    |
|----------------------------------------------------------------------------------------------------|
| ได้หนางกรี่สึงหนังกรี่สึงหนังกรี่สามกรี่สึงหนังกรี่สึงหนังกรี่สึงหนังกรี่สึงหนังกรี่สามกรี่สึงหนังกรี่สามกรี่สามกรี่สามกรี่สามกรี่สามกรี่สามกรี่สามกรี่สามกรี่สามกรี่สามกรี่สามกรี่สามกรี่ส<br>กับกรรมหนังกรี่สามกรี่สามกรี |
| >1     1     ไปและ       2     ไม่เสียง     โดยและ       ขึ้งและ     ชิ้งและ     ชิ้งและ       ชิ้งและ     ชิ้งและ     ชิ้งและ       ชิ้งและ     ชิ้งและ     ชิ้งและ       ชิ้งเลือง     ชิ้งเลือง     ชิ้งเลือง       ชิ้งเลือง     ชิ้งเลือง     ชิ้งเลือง       ชิ้งหลาง     ชิ้งเลือง     ชิ้งเลือง       2     หลาง     ชิ้งเลือง       2     หลาง     ชิ้งเลือง       2     หลาง     ชิ้งเลือง       2     หลาง     ชิ้งเลือง       100.00     3                                                                                                    |
| 12 2 เขตา                                                                                                    |
| ขัญหมาย<br>พื้นหน่า (Ar(TI/A) ในจาก(125 ธม. (ยังก็อน)<br>เมะ (ในจา ) ประเภทพยา (Ar(TI/A)<br>ระแรงอา ก็จุล 0 ] : นาที ช. สุงสุด 60 ; นาที (2 สิงย้อน<br>ระแรงอา ก็จุล 0 ] : นาที ช. สุงสุด 60 ; นาที (2 สิงย้อน<br>ระแรงอา ก็จุล 0 ] : นาที 200.00<br>2 ปรารระยาสมมายกัวไป (CA)ส์รโมเลสต ป าก 1 100.00<br>(6 จังค่าแผนชภัตถการวิสัญญี                                                                                                    |
| รียแทง (GA(TTVA) ในออก 1.25 ธม. (ใหร้ยง)<br>เรา โนออก เรา ประเทศที่สุด 60 : เทศ เริยมขัด<br>เรา โนออก เรา เทศ รูมุลุด 60 : เทศ เริยมขัด<br>เรา เหตุการที่การ<br>รับชาการการสมแบบที่ว่น (CA)รู้รับและกา เรากา<br>เรา เป็นการการสมแบบที่ว่น (CA)รู้รับและกา เรากา<br>เรา เป็นการการสมแบบที่ว่น (CA)รู้รับและกา เรากา<br>เรา เป็นการการการการการการการการการการการการการก                                                                                                    |
| เรา ในวลา • ประเภทสะก GA(TTVA)<br>ระยะเวลา กับลุก 0 [: งาที มูงลุก 60 : งาที เรียงขึ้งน<br>ระยะเวลา กับลุก 0 [: งาที มูงลุก 60 : งาที เรียงขึ้งน<br>ระยะเวลาสามแบบทั่วไป (CA)ส่วโปรลงกา 200.00<br>2 บริการรวษเทลแมบบทั่วไป (CA)ส่วโปรลงกา 100.00<br>ตั้งค่าแผงนหัตถการวิสัญญี                                                                                                    |
| รณะรถ ทั่งๆ บิ ที่ พาที่ เขาที่ เขาที<br>เขาที่ เขาที่ เขาที่ เขาที่ เขาที่ เขาที่ เขาที่ เขาที่ เขาที่ เขาที่ เขาที่ เขาที่ เขาที่ เขาที่ เขาที่ เขาที่<br>เขาที่ เขาที่ เขาที่ เขาที่ เขาที่ เขาที่ เขาที่ เขาที่ เขาที่ เขาที่ เขาที่ เขาที่ เขาที่ เขาที่ เขาที่ เขาที่<br>เขาที่ เขาที่ เขาที่ เขาที่ เขาที่ เขาที่ เขาที่ เขาที่ เขาที่ เขาที่ เขาที่ เขาที่ เขาที่ เขาที่ เขาที่ เขาที่ เขาที่ เขาที่ เขาที่ เขาที่ เขาที่ เขาที่ เขาที่ เขาที่                                                                                                     |
| รับสถา ทัศร 0 1 บาที ขารด 60 1 บาที 10 ประโยง<br>รับสาย<br>โครง<br>1 บาทารวงสายแมมชาวิป (CA)ร์วโมงเล็กไป yา 15 บาที 100.00<br>                                                                                                    |
| รับการราชสามมายรังยาง<br>ชี้งค่า แหนรราชสามมายรังย์ (Ac)สรโมงมายรังยาง<br>ชั้งค่าแผนนทัตถการวิสัญญี<br>3                                                                                                    |
| รัสร์ข (พณาร<br>1<br>2 ปรารวษศาสนนยที่ไป (CA)รัโมนตา 200.00<br>2 ปรารวษศาสนนยที่ไป (CA)รัโมนตาป yา 15 เทศ 200.00<br>ตั้งค่าแผนหัตถการวิสัญญี                                                                                                    |
| 21 ปการวาษกสลมมาที่ไป (CA)ปรัโมงแก 200.00<br>2 ปการวรษาสมมาที่ไป(CA)ปรัโมงไต่ไป 10 15 หาศี 100.00<br>ตั้งค่าแผนเหัตถการวิสัญญี                                                                                                    |
| 2 มริการรษยาสแมมมรัปป(GA)ส่งโมงสัตป yn 15 มาที 100.00<br>ตั้งค่าแผนหัตถการวิสัญญี<br>3                                                                                                    |
| ตั้งค่าแผนทัตถการวิสัญญี                                                                                                    |
| ตั้งค่าแผนทัตถการวิสัญญี                                                                                                    |
|                                                                                                    |
|                                                                                                    |
|                                                                                                    |
|                                                                                                    |

การใช้งาน : เมื่อทำการลงหัตถการแล้วรายละเอียดตรงกับแผน เมื่อกดบันทึก จะได้หัตถการที่ถูก บันทึกให้อัตโนมัติในระบบ

| ข้อมูล      |                                                                                                  |                                        |                   |                                          |            |                          |                     |         |        |       |   |
|-------------|--------------------------------------------------------------------------------------------------|----------------------------------------|-------------------|------------------------------------------|------------|--------------------------|---------------------|---------|--------|-------|---|
| ารทำวิสัญญี | การทำวิสัญญั                                                                                     |                                        |                   |                                          |            |                          |                     |         |        |       |   |
| ทีมวิสัญญั  | เวลาทำงาน                                                                                        | ในเวลา                                 | •                 |                                          |            |                          |                     |         |        |       |   |
|             | ประเภท                                                                                           | GA(TIVA)                               |                   |                                          |            |                          |                     | - 🗹 ซับ | ข้อน   |       | I |
|             | วันที่เริ่ม                                                                                      | 27/6/2561                              | - เวลาเริ่ม 22:23 | 🗘 🗘 วันที่เสร็จ                          | 27/6/250   | 61 - เวล                 | าเสร็จ 23:39        | \$ 1    | ชม. 15 | นาที. |   |
|             | Technique                                                                                        |                                        | /                 | - Strai                                  | ght        | 0 🗘                      |                     |         |        |       |   |
|             |                                                                                                  | a                                      |                   | Adjur                                    | nct        |                          |                     |         |        |       |   |
|             | - 0 0 C 0 U 0 U                                                                                  |                                        |                   |                                          |            |                          |                     |         |        |       |   |
|             | ถง เ เยล                                                                                         | ะเอยด                                  |                   | Intub                                    | ation time | \$                       |                     |         |        |       |   |
| 9           | ลงมเยล<br>ของการทั้                                                                              | ะเอยด<br>าวิสัฌถี                      |                   | - Intub                                  | ation time | \$                       | -                   |         |        |       |   |
| ٩           | ลง ม เยล<br>ของการทำ                                                                             | ะเอยด<br>าวิสัญญี                      | 1                 | <ul> <li>Intubi</li> <li>Size</li> </ul> | ation time | :                        | ð                   | _       |        |       |   |
| ٩           | ลงมายล<br>ของการทำ<br><sup>ความสก</sup>                                                          | ะเอยด<br>าวิสัญญี                      | 1                 | v Intub<br>v Size                        | ation time | ะ<br>แผนทัต              | <i>ิจ</i><br>าถการ  | ר       |        |       |   |
| ٩           | ถง ม เอล<br>ของการทั<br><sup>ความสก</sup><br><sup>หมายเหตุ</sup>                                 | ะเอยด<br>าวิสัญญี                      |                   | <ul> <li>Intuba</li> <li>Size</li> </ul> | ation time | ะ<br>แผนทัต<br>สั ๆ มา   | ้<br>เถการ<br>ร *วิ | ר       |        |       |   |
| ٩           | ถง 3 เอล<br>ของการทั<br><sup>ความสภ</sup><br><sup>หมายเหตุ</sup>                                 | ะเอยด<br>าวิสัญญี                      |                   | Intub     Size                           | ation time | ะ<br>แผนหัด<br>ขึ้นให้อั | าถการ<br>ตโนมัติ    | ٦       |        |       |   |
| و           | ถง 3 เอล<br>ของการทั่<br><sup>ความสก</sup><br>หมายเหตุ                                           | ะเอยด<br>าวิสัญญี                      |                   | Intub     Size                           |            | ะ<br>แผนหัด<br>ขึ้นให้อั | าถการ<br>ตโนมัติ    |         | 2      |       |   |
| 2           | ถง 3 เอล<br>ของการทั<br><sup>ความสถ</sup><br><sup>พวายเหตุ</sup>                                 | ะเอยด<br>าวิสัญญี                      |                   | Intub:     Size                          | ation time | ะ<br>แผนหัด<br>ขึ้นให้อั | าถการ<br>ๆโนมัติ    |         | 2      |       |   |
| 2           | ถง 3 เยล<br>ของการทั<br><sup>ตวามสถ</sup><br>หมายเหตุ<br>สถานะ                                   | ะเอยด<br>าวิสัญญี                      |                   | Intub-     Size                          |            | ะ<br>แผนทัศ<br>ขึ้นให้อั | าถการ<br>ตโนมัติ    |         | 2      |       |   |
| 2           | ถง 3 เอล<br>ของการทั<br><sup>ตวามสก</sup><br><sup>หวามสก</sup><br>หมายเหตุ<br>สถานะ<br>แสนพัตถาร | ะเอยด<br>าวิสัญญี<br>GA(TTVA) ในเวลา 1 | (1)<br>           | Intub:     Size                          |            | ะ<br>แผนหัด<br>ขึ้นให้อั | าถการ<br>คโนมัติ    |         | 2      |       |   |

้ เอกสารฉบับนี้จัดทำขึ้นสำหรับโรงพยาบาลสมเด็จพระยุพราชกระนวน จังหวัดขอนแก่นเท่านั้นห้ามเผยแพรโดยมิได้รับอนุญาต Copyright By Bangkok Medical Software Co.,Ltd 4

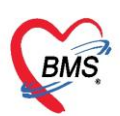

## เมื่อดูที่หน้าจอ การทำหัตถการ จะได้ Set ของหัตถการมาอัตโนมัติ

| ข้อมูล Set ผ่าทัด | ข้อมูลวิสัญญี                                         |                              |
|-------------------|-------------------------------------------------------|------------------------------|
| การเยี่ยม         | ขึ้นวิสัณฑ หัตุอาร การแทรตร้อง เราที่ใช้ Fluid        |                              |
| การจัดกรอง        | Task                                                  |                              |
| งานวิสัญญี        | <b>-</b>                                              | 9×+                          |
| งานผ่าตัด         | l emplate                                             | - Is remplate Annua remplate |
| ยา/เวชภัณฑ์       | ลำดับ หัดถลาร เจ้ หน้าที่                             | วัน/เวลา ที่เริ่ม            |
| การนัดหมาย        | 1 บริการวางยาสลบแบบทั่วไป (GA)ชั่วโมงแรก              | 27/6/2561 22:23:01           |
| ສິ່งLab           | 2 บริการวางยาสลบแบบทั่วไป(GA)ชั่วโมงถัดไป ทุก 15 นาที | 27/6/2561 22:23:01           |
| สั่ง X-Ray        |                                                       |                              |
| Facility          |                                                       |                              |
| Soon Doo          |                                                       |                              |

### 4.การลงข้อมูลการทำหัตถการของงานวิสัญญี

เมื่อมีการทำหัตถการวิสัญญี ให้มาลงข้้อมูลที่ แถบ"งานวิสัญญี" > แถบ "หัตถการ" โดยให้ เลือก Set ของรายการหัตถการที่ได้ทำจาก Template โดยเมื่อเลือกได้แล้วให้กดปุ่ม "ใช้ Template" หลังจากนั้นคีย์รายละเอียดต่างๆ ของการทำหัตถการเพิ่มเติมเข้าไป

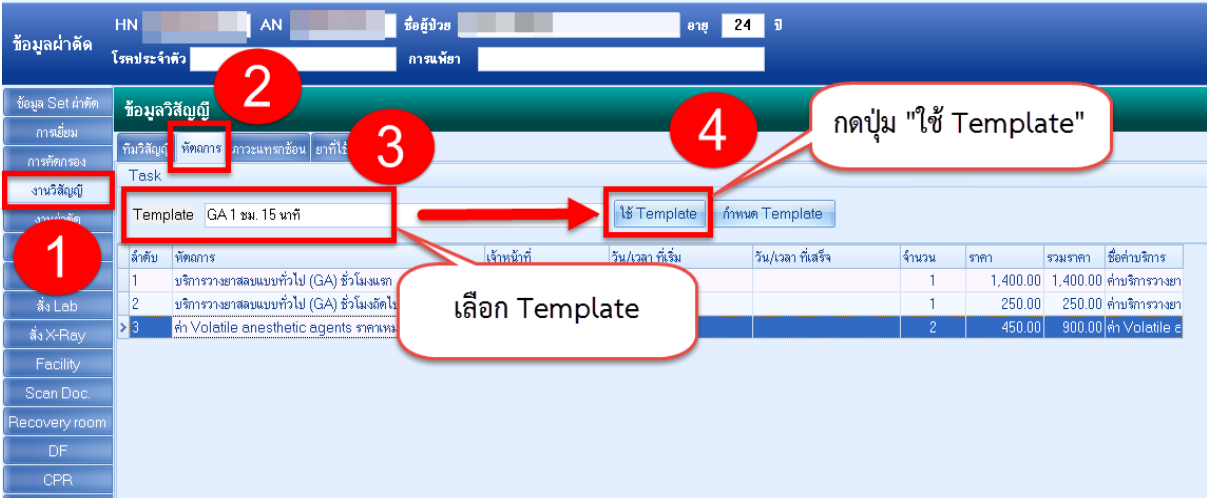

#### 5.การลงข้อมูลยา/เวชภัณฑ์

แถบ "<sup>๊</sup>ยา/เวชภัณฑ์" โดยคีย์ที่ช่องชื่อยา (ทั้งชื่อยาและชื่อเวชภัณฑ์ ให้ใช้ช่องเดียวกัน) เมื่อคีย์ เลือกรายการ > ใส่จำนวน > กดปุ่ม "เพิ่ม" จะได้รายการลงไปที่หน้าจอด้านล่าง

**หมายเหตุ :** กรณีที่เป็นคนไข้ IPD ให้กดปุ่ม "บันทึก F9" ก่อนที่จะทำการกดปุ่มบันทึก กรณีที่เป็นคนไข้ OPD เมื่อคีย์ข้อมูลเสร็จแล้ว(เสร็จจากคนไข้) ค่อยกดปุ่ม "บันทึก" ทีเดียวหน้าจอคีย์ ยา/เวชภัณฑ์ OPD

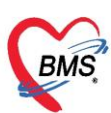

| ข้อมูลผ่าดัด                              | HN<br>โรคประจำตัว                 | AN                        | ชื่อผู้ป่วย<br>การแพ้ยา |          |            |             | อาซุ 2      | 1 0 |                                   |                                    |                                                                                     |                                 |                       |                                      |            |     |
|-------------------------------------------|-----------------------------------|---------------------------|-------------------------|----------|------------|-------------|-------------|-----|-----------------------------------|------------------------------------|-------------------------------------------------------------------------------------|---------------------------------|-----------------------|--------------------------------------|------------|-----|
| ข้อมูล Set ผ่าตัด                         | Prescription in                   | nformation                |                         |          |            |             |             |     |                                   |                                    |                                                                                     |                                 |                       |                                      |            |     |
| การเยี่ยม<br>การ"<br>งา                   | Order No.<br>แพทย์ผู้สั่ง<br>Ward | 1820641                   | คีย์ชื่                 | อยา/เ    | วชภัเ      | ณฑ์         | $\Big)$     | • • | 🗜 Add c<br>🤇 ศักร่ายย<br>DI Check | hart [F12]<br>เอ็คโนมัติ<br>90 🛟 ? | <ul> <li>Auto</li> <li>Add</li> <li>ยองสา</li> <li>ส่งข้ะ</li> <li>มีนยา</li> </ul> | add chart<br>chartเฉพาะไ<br>กดา | ่ ยอม A<br>Profile ให | <sup>xdd chart</sup><br>เว้น<br>พิ่ม | รายการเคิม |     |
| ยา/เวชภัณฑ์                               | ชื่อยา                            | 6                         | de 2 💿 🗸                | จำนวน ทา | เวลกระง่   | วิธิไข้     | Dose        | 1   | หน่วย                             | ความถี่                            | เวลา                                                                                |                                 | 9                     |                                      | )          |     |
| การ <mark>นัก</mark> มาย                  |                                   |                           |                         | 0 💲      |            | •           | · 🗌         |     | •                                 | •                                  |                                                                                     |                                 | 0 🗘                   | วัน Clr                              | [F3]       |     |
| 🧳 👍                                       | ฉลากช่วย                          |                           |                         | แก้ไข    |            |             |             |     |                                   |                                    | 3                                                                                   | 📲 เพิ่ม                         | C Quic                | k mode                               |            |     |
| ГА-нау                                    | ลำดับ FL P                        | Patti ครั้งที่ ชื่อรายการ |                         | วิธีไข้  |            |             |             | St  | ลำดับวัน                          | จ้านว                              | • ณวนจ่าย                                                                           | คงเหลือ                         | เครื่องนับ            | รับยาแล้ว                            | ราคา       | ประ |
| Facility                                  | >1 🔐 🛽                            | I Amoxycill               | in 250 mg แคปซูล        | 1 OR1 P  | 31 ຈັນປຈະກ | กนครั้งละ 1 | แคปซูล วันส | ≈ C | 1                                 | 20                                 | 20                                                                                  |                                 | 0                     |                                      | 1.         | 50  |
| Scan Doc.                                 | 2 💣 🛽                             | 🕘 🧧 1 ใบมีค Skin          | graft ชนิด Hand Derm    | ato      |            |             |             | -   | 1                                 | 2                                  | 2                                                                                   |                                 | 0                     |                                      | 0.         | 00  |
| Recovery room<br>DF<br>CPR<br>การวินิจฉัย |                                   |                           |                         |          |            |             |             |     |                                   |                                    |                                                                                     |                                 |                       |                                      |            |     |

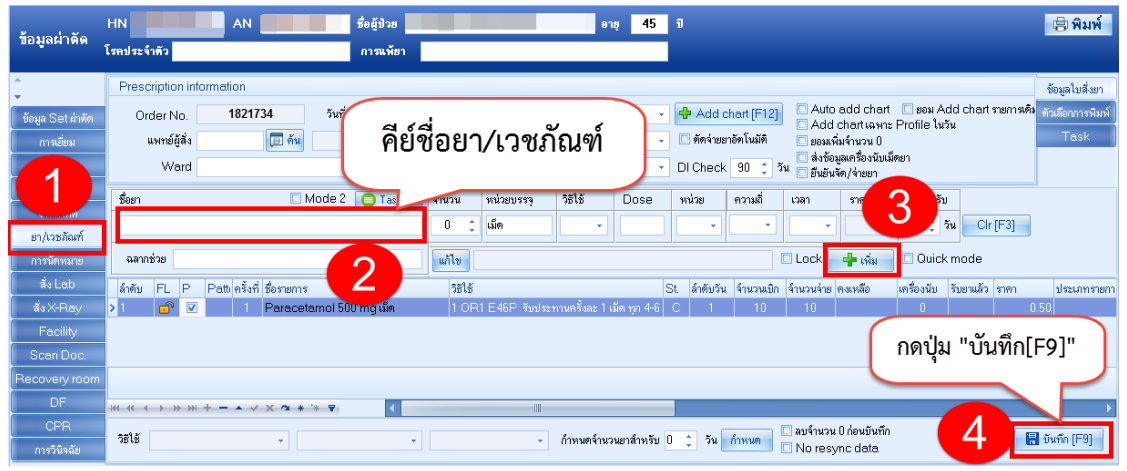

หน้าจอคีย์ ยา/เวชภัณฑ์ IPD6.การลงข้อมูล Recovery room

แถบ "Recovery room" และทำการลงข้อมูลการประเมินในระหว่างที่คนไข้อยู่ / ก่อนออกจาก ้ห้อง รวมถึงการลงข้อมูล Vital Sign ในระหว่างที่คนไข้อยู่ในห้อง Recovery room ด้วย

| ข้มูลผ่าตัด                       | HN AN AN                                                                                                    | ชื่อยู่ปัวย<br>การแพ้ยา ไม่ทราบ | อาซุ 25              | <del>າ</del> |
|-----------------------------------|----------------------------------------------------------------------------------------------------|---------------------------------|----------------------|--------------|
| ข้อมูล Set ผ่าทัด                 | กาฆข้าห้อง                                                                                                    |                                 |                      |              |
| การเยี่ยม                         | วันที่เข้าห้อง                                                                                                    | ∗ ^ วันที่ออก                   | - สภาพผัปวยตอนเ      | ข้า 🗸        |
| การทัศกรอง                        | สถานะกลับ                                                                                                    | BB Score                        | สภาพยังไวยตอนส       | 20           |
| งานวิสัญญี                        | Activity                                                                                                    | Score 0                         | * Respirato          | N/           |
| งานผาตด<br>                       | Circulation                                                                                                    |                                 | - 02 Se              |              |
| รา/เวชงและ<br>การนัดหมาย          | Complication                                                                                                    | - Ni                            |                      |              |
| Scan Doc.                         | ສຳຄັນ Complication<br><no d<="" td=""><td>ata to display&gt;</td><td>614 02 Agen 1</td><td></td></no>                                                                                                    | ata to display>                 | 614 02 Agen 1        |              |
| DF<br>CPR<br>การวินิจฉัย<br>Blood | <ul> <li>พ. พ. ↔ → &gt;&gt; &gt;&gt; + - →</li> <li>Vital Sign</li> <li>พ. พ. + →</li> <li>พ. พ. + →</li> <li>พ. + →</li> <li>พ. + →</li> <li>พ. +</li></ul> | บันทึก Vital Singn              | สถานที่ ปันทึกพยาบาล |              |
|                                   |                                                                                                    |                                 |                      |              |

เอกสารฉบับนี้จัดทำขึ้นสำหรับโรงพยาบาลสมเด็จพระยุพราชกระนวน จังหวัดขอนแก่นเท่านั้นห้ามเผยแพร่โดยมิได้รับอนุญาต Copyright By Bangkok Medical Software Co.,Ltd

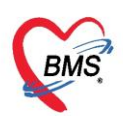

#### 7.การลงข้อมูล CPR

แถบ "CPR" สำหรับการลงข้อมูลการทำ CPR ให้กับคนไข้

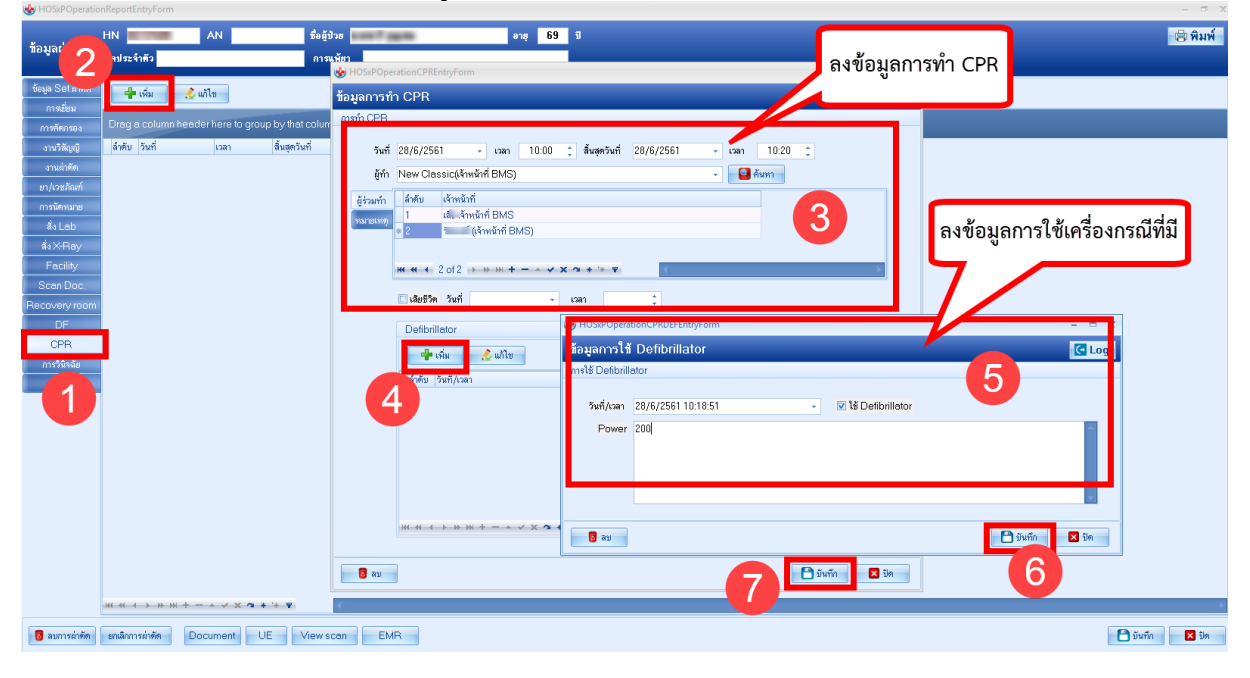

## 8.การลงข้อมูลการใช้โลหิต

แถบ "Blood" สำหรับการลงข้อมูลปริมาณโลหิตที่ได้ให้กับคนไข้

| ¥                 | HN          | /           |                   | ชื่อผู้ป่วย               |               | อายุ            | 25       | J               |
|-------------------|-------------|-------------|-------------------|---------------------------|---------------|-----------------|----------|-----------------|
| ขอมูลผาดด         | โรคประจำตัว | 2           |                   | การแพ้ยา <mark>ไม่</mark> | ทราบ          |                 |          |                 |
| ข้อมูล Set ผ่าทัต | Task        | 4           |                   |                           |               |                 |          |                 |
| การเยี่ยม         | 🚽 เพิ่ม     |             | เก้ไข             |                           |               |                 |          |                 |
| การจัดกรอง        | 1. N        | 5.2         |                   | 1                         |               | <b>2</b> 4      | <u>م</u> | 995 9           |
| งานวิสัญญี        | ลาดบ บระเ   | เภทเลหต     |                   | จานวน                     | หมายเห        | บันทัก          | ข้อเ     | เลการใช้โลห์ต 📗 |
| งานผ่าตัด         |             | POSxPO      | perationBloodEntr | yForm                     |               |                 | ٩        | '               |
| ยา/เวชภัณฑ์       |             | บันทึกข้อ   | มูลการใช้โลหิเ    | ด                         |               |                 |          | (+ Log          |
| การนัดหมาย        |             | ข้อมอการไข้ | ໄລຮີຫ             |                           |               |                 |          |                 |
| สั่ง Lab          |             | bogannob    |                   |                           |               |                 |          |                 |
| สั่งX-Ray         |             | วันที่      | 5/6/2560          | ∎ ເວລາ 11:20              | 🗘 ประเภทโลหิต | Platelet concer | ntrate   |                 |
| Facility          |             | จำนวน       | 500               | 1 cc.                     |               |                 |          |                 |
| Scan Doc.         |             | 20212011200 |                   | <b>_</b>                  |               |                 |          |                 |
| Recovery room     |             | PIAN IDEPIN | L                 |                           |               |                 |          |                 |
|                   |             |             |                   |                           |               |                 |          |                 |
|                   |             |             |                   |                           |               |                 |          | า้ันทึก         |
| การวินิจฉัย       |             |             |                   |                           |               |                 |          | 0 ia viin       |
| Blood             |             |             |                   |                           |               | 4               |          |                 |
| สรุปค่ายา/บริการ  |             |             |                   |                           |               |                 |          |                 |
|                   |             | 🗾 🐻 ລາ      | J                 |                           |               |                 | 6        | 🗋 บันทึก 🔽 ปิต  |
|                   |             |             |                   |                           |               |                 |          |                 |